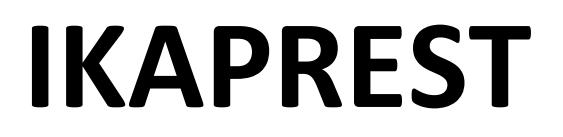

AUTOMATRIKULAZIOA EGITEKO URRATSAK

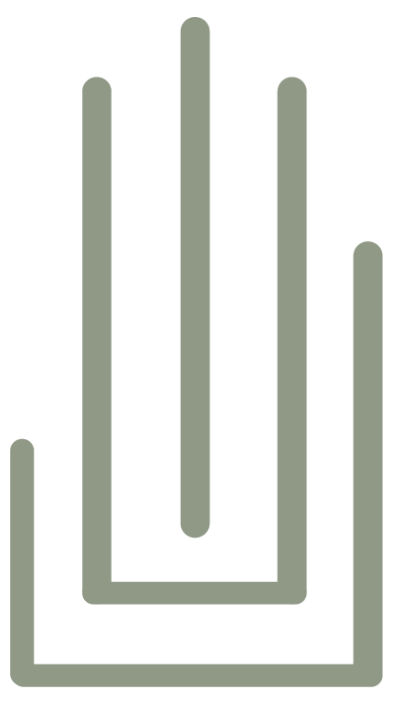

IKAPREST

1. Estekan sartu: Ikastaroko estekan sartu, "Ariketak" atalean sakatuz.

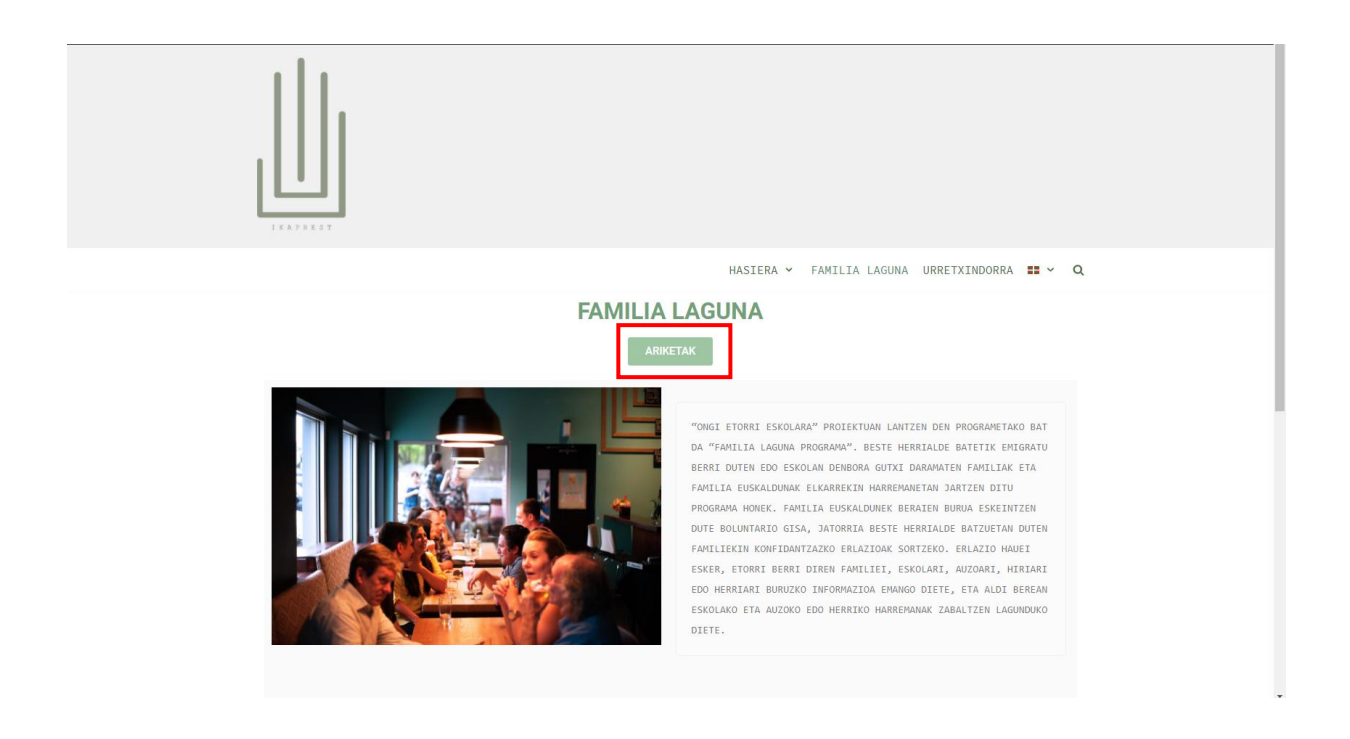

2. Estekara sartzean, erabiltzaile bat eta pasahitz bat sartzeko eskatuko dizuen pantaila batean azalduko zarete. Erabiltzailerik ez izatekotan, sakatu "Sortu kontu berri bat" atalean.

| <b>≡ د</b> Call us : 9432 | 三 🕻 Call us : 943212369 점 E-mail : asmoz@asmoz.org                                                    |                                                                                                    |                |
|---------------------------|----------------------------------------------------------------------------------------------------|----------------------------------------------------------------------------------------------------|----------------|
| ASMO                      | )Z <u>-</u>                                                                                           |                                                                                                    | Euskara (eu) 💌 |
|                           | Fundació                                                                                              |                                                                                                    |                |
|                           | Erabilizaite-izena.<br>Pasahitza<br>Gegoratu erabilizaite-izena<br>Sartu                              | Zvre erabiltzale-zena edo posohitza ahaztu<br>duzuž<br>Cookie-ak gaituta izan behar dituzu zure<br>nabigatzalean Q |                |
| [                         | Hau al da zure lehen ald<br>Gune honetara satblife eroa Izateko, lehenik eta<br>Sortu kontu berri bat | ia hemen?<br>behin kontua sortu behar duzu.                                                                        |                |

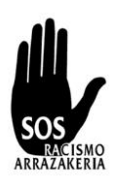

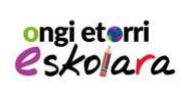

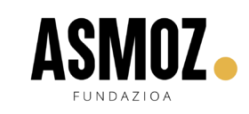

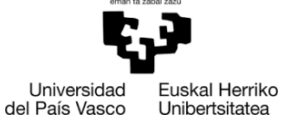

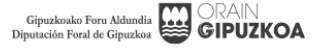

3. Bertan, zenbait datu sartu beharko dituzue, beheko irudian agertzen den bezala. "!" sinboloarekin agertzen diren atalak betetzea derrigorrezkoa da. Dena bete ondoren, sakatu "Sortu nire kontu berria" behean.

| ≡ • Coll US : 9433 | 12369 🖾 E-mail : asmarikasmoz.org                           | Ez zara oralndik sartu, (Sartu) |  |
|--------------------|-------------------------------------------------------------|---------------------------------|--|
|                    | <b>)Z</b> •                                                 | Euskara (eu) 🔹                  |  |
|                    | Fundación ASMOZ Fundazioa                                   |                                 |  |
|                    | Kontu berria                                                | Tokote gutha                    |  |
|                    | Paiahitza •<br>• Xahetasun gehiago<br>Heitside elektronikoo |                                 |  |
|                    | Heiblide elektronikoo (berrito) Izena 0                     |                                 |  |
|                    | Abizena O                                                   |                                 |  |

 Izena eman ondoren, mezu bat iritsiko zaizu zure posta elektronikora, izen-ematea berresteko. Mezu horretan, esteka bat izango duzu eta bertara joan beharko duzu. Esteka horrek, azpian agertzen den orrialdera eramango zaitu. Sakatu "Jarraitu".

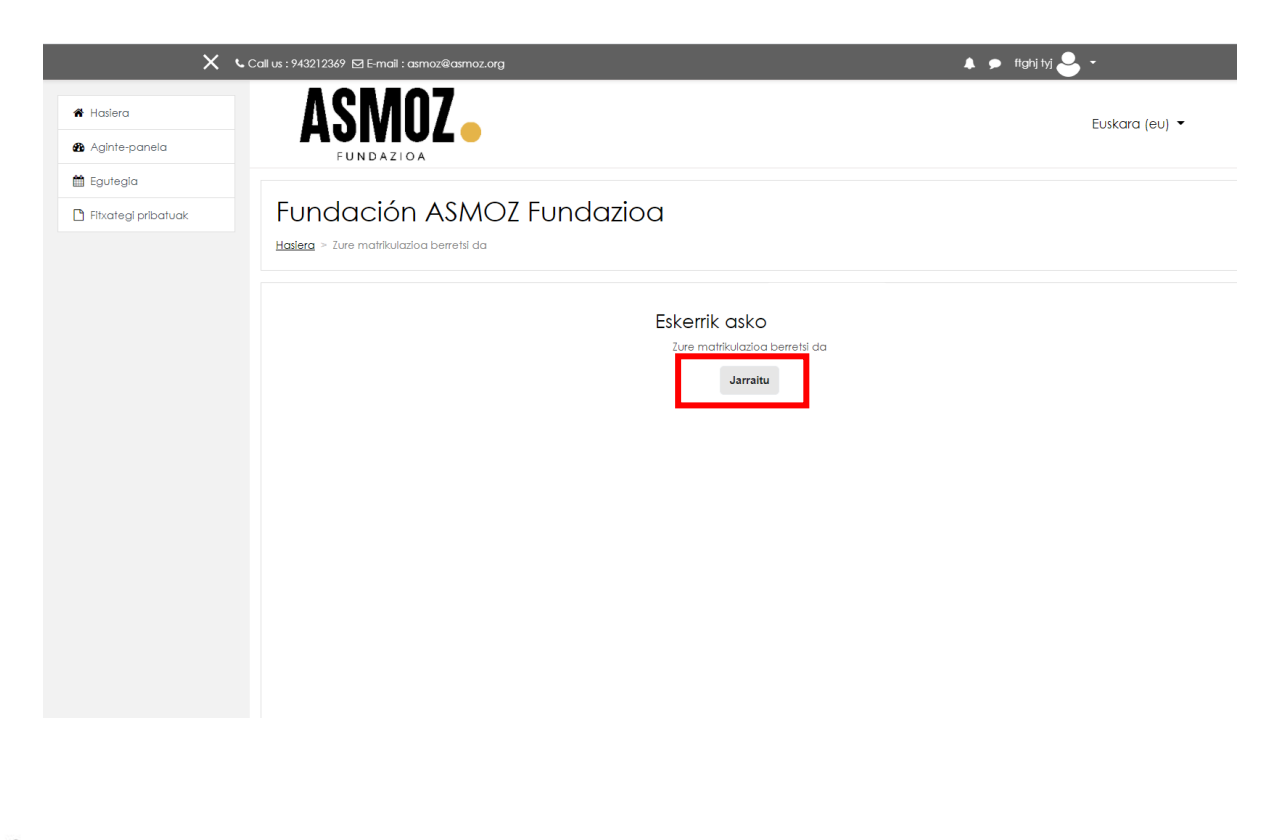

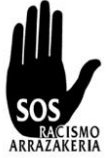

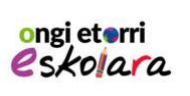

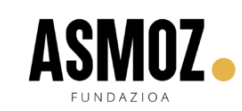

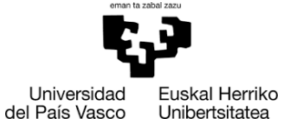

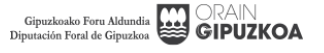

- 5. Kanpus barruan zaudela, 4 ikastaro desberdin daudela ikusiko duzu. Izen-ematearekin amaitzeko, zure kurtsoari dagokion ikastaroan eman beharko duzu izena.
  - a. Urretxindorra proiektuko irakasle edo familia bazara, sakatu lehen aukera.
  - b. Ongi etorri eskolara proiektuko familia bazara, sakatu bigarrenesteka.
  - c. Urretxindorra proiektuko mentorea bazara, sakatu hirugarrenestekan.
  - d. Ongi etorri eskolara proiektuko irakaslea bazara, sakatu laugarren estekan.

|                                                    | X Call us : 943212369 🖾 E-mail : asmoziliasmoz.org                      | 🐥 🗭 msols solis 🐣 🗝 |
|----------------------------------------------------|-------------------------------------------------------------------------|---------------------|
| <ul> <li>Hasiera</li> <li>Aginte-panela</li> </ul> |                                                                         | Euskara (eu) 🝷      |
| 🛗 Egutegia                                         |                                                                         |                     |
| Fitxategi pribatuak                                |                                                                         |                     |
|                                                    | Eskura dauden ikastaroak                                                |                     |
|                                                    | Ikaprest Urretxindorra IRAKASLEAK/PROFESORES - FAMILIAK/FAMILIARES<br>€ |                     |
|                                                    | ikaprest Ongi etorri eskolara - FAMILIA LAGUNAK<br>•)                   |                     |
|                                                    | Ikaprest Urretxindorra MENTOREAK/MENTORES<br>€)                         |                     |
|                                                    | Ikaprest Öngi etorri eskolara - IRAKASLEAK                              |                     |
|                                                    | dia Contact us                                                          |                     |
|                                                    | AALAA                                                                   |                     |

6. Behin zure ikastaroa sakatuta, klik egin behean agertzen den "Matrikula nazazu" estekan.

|                       | 🗙 💪 Call us : 943215              | 1369 🗹 E-mail : asmoz@asmoz.org                         |                                             | 🌲 🗭 msa        | da solis 🐣 🔹                                             |
|-----------------------|-----------------------------------|---------------------------------------------------------|---------------------------------------------|----------------|----------------------------------------------------------|
| ⊯ lkaprest_1          | Α                                 | SMOZ                                                    |                                             |                | Euskara (eu) 🝷                                           |
| # Hasiera             |                                   | FUNDAZIOA                                               |                                             |                |                                                          |
| 🏚 Aginte-panela       | Ikaprest O                        | nai etorri eskolara - IRA                               | KASIEAK                                     |                |                                                          |
| 🛗 Egutegia            |                                   | aprest Familia Lagung > Ikaprest 1 > Ikastaro honetan r | Matrikulatu nahl dut > Matrikulazio-aukerak |                |                                                          |
| 🗅 Fitxategi pribatuak |                                   |                                                         |                                             |                |                                                          |
|                       | Matrikulazio-                     | aukerak                                                 |                                             |                |                                                          |
|                       |                                   | In a start mark                                         |                                             |                |                                                          |
|                       | <ul> <li>Ikaprest Ongi</li> </ul> | etorri eskolara - IRAKASLEAK                            |                                             |                |                                                          |
|                       |                                   |                                                         |                                             |                |                                                          |
|                       |                                   | natikoa (ikaslea)                                       |                                             |                |                                                          |
|                       |                                   | Ez da matrikulazlo-glitza b                             | ehar.                                       |                |                                                          |
|                       |                                   | Matrikula nazazu                                        |                                             |                |                                                          |
|                       |                                   |                                                         |                                             |                |                                                          |
|                       |                                   |                                                         |                                             |                |                                                          |
|                       |                                   |                                                         |                                             |                |                                                          |
|                       |                                   |                                                         |                                             |                |                                                          |
|                       |                                   |                                                         | eman ta zai                                 | bal zazu       | ×                                                        |
|                       |                                   |                                                         |                                             | 3              |                                                          |
| 1                     | ongi eterri                       | A CR/107                                                |                                             |                |                                                          |
|                       | estoloro                          | Αθινιυζο                                                | Universidad                                 | Euskal Herriko | Gipuzkoako Foru Aldundia<br>Diputación Foral de Gipuzkoa |
| SMO                   | Shullu                            | FUNDAZIOA                                               | del País Vasco                              | Unibertsitatea | •                                                        |